# Implementazione di un CFC (Cloud-Delivered FMC) in Cisco Defense Orchestrator (CDO)

# Sommario

| Introduzione                                                                 |
|------------------------------------------------------------------------------|
| Prerequisiti                                                                 |
| Requisiti                                                                    |
| Componenti usati                                                             |
| Premesse                                                                     |
| Configurazione                                                               |
| Distribuire un Firepower Management Center distribuito tramite cloud su CDO. |
| Integrazione di un FTD su un FMC fornito tramite cloud                       |
| Informazioni correlate                                                       |

# Introduzione

Questo documento descrive il processo di installazione e onboard di un CCP fornito tramite cloud sulla piattaforma CDO.

# Prerequisiti

#### Requisiti

Cisco raccomanda la conoscenza dei seguenti argomenti:

- CdFMC (Cloud-Delivery Firepower Management Center)
- Cisco Defense Orchestrator (CDO)
- Firepower Threat Defense Virtual (FTDv)

Minimum FTD versione 7.0.3

#### Componenti usati

Le informazioni fornite in questo documento si basano sulle seguenti versioni software e hardware:

- CdFMC
- FTDv 7.2.0

Le informazioni discusse in questo documento fanno riferimento a dispositivi usati in uno specifico ambiente di emulazione. Su tutti i dispositivi menzionati nel documento la configurazione è stata ripristinata ai valori predefiniti. Se la rete è operativa, valutare attentamente eventuali

conseguenze derivanti dall'uso dei comandi.

### Premesse

Cisco Defense Orchestrator (CDO) è la piattaforma per il centro di gestione dei firewall (cdFMC) distribuito nel cloud. Il centro di gestione dei firewall distribuito tramite cloud è un prodotto SaaS (Software-as-a-Service) che gestisce i dispositivi Secure Firewall Threat Defense. Offre molte delle stesse funzioni di una difesa contro le minacce Secure Firewall on-premises. Ha lo stesso aspetto e comportamento di un Centro di gestione Secure Firewall locale e utilizza la stessa API (Application Programming Interface) di FMC.

Questo prodotto è progettato per la migrazione dai Secure Firewall Management Center locali alla versione SaaS di Secure Firewall Management Center.

### Configurazione

Distribuire un Firepower Management Center distribuito tramite cloud su CDO.

Queste immagini mostrano il processo di configurazione iniziale necessario per installare un FMC distribuito tramite cloud su CDO.

Dal menu CDO, passare a Tools & Services > Firewall Management Center > Onboard.

| Hide Menu                          | Welcome to Cisco Defense Orchestrator                         | Quick                                                                                                    | k Actions |
|------------------------------------|---------------------------------------------------------------|----------------------------------------------------------------------------------------------------|-----------|
| 📥 Dashboard                        |                                                               |                                                                                                    |           |
| C Multicloud New                   | Inventory & Objects                                           | + 0                                                                                                    | nboard    |
| inventory                          |                                                               | _                                                                                                    |           |
| Configuration                      |                                                               |                                                                                                    |           |
| Policies >                         |                                                               |                                                                                                    |           |
| Objects                            |                                                               |                                                                                                    |           |
| ₀Å₀ VPN →                          |                                                               |                                                                                                    |           |
| Events & Monitoring                |                                                               |                                                                                                    |           |
| $\sqrt{r}$ Analytics $\rightarrow$ |                                                               | Onboard a Device or Service<br>Onboard ASAs, FTDs or other devices or services to begin your CDO Experience |           |
| ( Change Log                       |                                                               |                                                                                                    |           |
| (*) Jobs                           |                                                               |                                                                                                    |           |
| 🎇 Tools & Services 💦 🗧             |                                                               |                                                                                                    |           |
| Settings >                         | Version a611b0d746c7628568984b831cfd7f8856390e80   CDO Status | @ 2024 Cisco Syste                                                                                          | ems, Inc. |
|                                    |                                                               |                                                                                                    |           |

Seleziona Enable Cloud-Delivered FMC.

| Hide Menu           |   | Follow the steps below                     |                        |                       |                                                               | Cancel |
|---------------------|---|--------------------------------------------|------------------------|-----------------------|---------------------------------------------------------------|--------|
| C Multicloud New    |   |                                            |                        |                       |                                                               |        |
| Inventory           |   | e Eile                                     | 6                      |                       | <b>—</b>                                                      |        |
| Configuration       |   |                                            | Enable Cloud-Delivered | Discover From SecureX | Use Credentials                                               |        |
| Policies            | > |                                            | FMC                    | Account               | Onboarding a device using an IP<br>address or bost name and a |        |
| Objects             |   | Eirowall Management Center                 | tenant                 | from SecureX tenant   | username and password (Version<br>6.4+)                       |        |
| ₀å₀ VPN             | > | Cisco Secure Firewall Management<br>Center |                        |                       |                                                               |        |
| Events & Monitoring |   |                                            |                        |                       |                                                               |        |
| -√- Analytics       | > |                                            |                        |                       |                                                               |        |
| ( Change Log        |   |                                            |                        |                       |                                                               |        |
| (+) Jobs            |   |                                            |                        |                       |                                                               |        |
| 😤 Tools & Services  | > |                                            |                        |                       |                                                               |        |
| ô Settings          | > |                                            |                        |                       |                                                               |        |
|                     |   |                                            |                        |                       |                                                               |        |
|                     |   |                                            |                        |                       |                                                               |        |

CDO esegue il provisioning in background di un'istanza di Firewall Management Center distribuita tramite cloud; il completamento di questa operazione richiede in genere da 15 a 30 minuti. È possibile tenere traccia dello stato di avanzamento del provisioning nella colonna Stato di CCP recapitati tramite cloud.

| ≡ н          | lide Menu            |            | ( | Once<br>FTD: | e your cdFMC becomes active, you will need to I<br>s. | log out and log back in to start using your | cdFMC to | add                 |                                                    |                |
|--------------|----------------------|------------|---|--------------|-------------------------------------------------------|---------------------------------------------|----------|---------------------|----------------------------------------------------|----------------|
| D D          | ashboard             |            |   |              |                                                       |                                             |          |                     |                                                    |                |
| $\bigcirc$ M | fulticloud<br>efense | New        | , | 0            |                                                       |                                             |          |                     |                                                    |                |
| 🖂 In         | wentory              |            |   | Q            | Search by Device Name, IP Address, or Serial Num      | iber                                        |          |                     |                                                    |                |
| Configu      | uration              |            |   | FMC          | Secure Connectors                                     |                                             |          |                     |                                                    |                |
| P            | olicies              |            | > |              | Name                                                  | Version                                     | Devices  | Туре                | Status                                             | Last Heartbeat |
| (\$ 0        | bjects               |            |   |              | Cloud-Delivered FMC                                   | N/A                                         | ⊖0       | Cloud-Delivered FMC | $\bigcirc$ Provisioning (This process will take 15 |                |
| .å. ∨        | PN                   |            | > |              |                                                       |                                             |          |                     |                                                    |                |
| Events       | & Monitoring         |            |   |              |                                                       |                                             |          |                     |                                                    |                |
| √~ A         | nalytics             |            | > |              |                                                       |                                             |          |                     |                                                    |                |
| (k) c        | hange Log            |            |   |              |                                                       |                                             |          |                     |                                                    |                |
| (#) J        | obs                  |            |   |              |                                                       |                                             |          |                     |                                                    |                |
| 😤 Т          | ools & Servic        | <b>:es</b> | > |              |                                                       |                                             |          |                     |                                                    |                |
| {ĝ} s        | ettings              |            | > |              |                                                       |                                             |          |                     |                                                    |                |

Al termine del provisioning, lo stato diventa Attivo. Inoltre, nel pannello delle notifiche CDO viene visualizzata una notifica "Pronto" di Firewall Management Center distribuito tramite cloud.

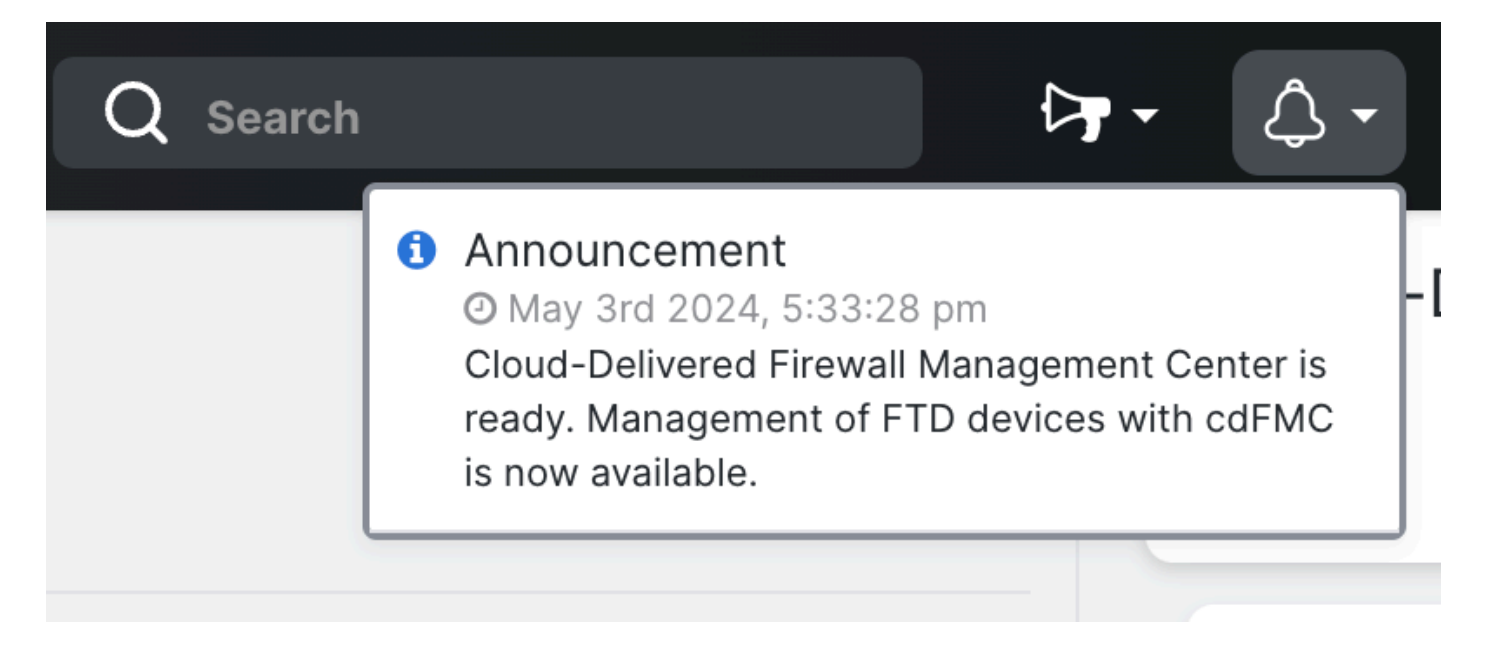

| -iliali<br>cisco | Defense Orchestr   | ator | Ser | vices                                       |           |         |                     |          | Q Search |                      |
|------------------|--------------------|------|-----|---------------------------------------------|-----------|---------|---------------------|----------|----------|----------------------|
| ≡                | Hide Menu          |      |     |                                             |           |         |                     |          |          |                      |
|                  | Dashboard          |      | Q   | Search by Device Name, IP Address, or Seria | al Number |         |                     |          |          | 2 +                  |
| $\bigcirc$       | Multicloud Defense | ew   | FMC | Secure Connectors                           |           |         |                     |          |          |                      |
|                  | Inventory          |      |     | Name                                        | Version   | Devices | Туре                | Status   |          | Last Heartbeat       |
| Con              | figuration         |      |     | Cloud-Delivered FMC                         | 20240412  | ⊕ 0     | Cloud-Delivered FMC | O Active |          | 05/07/2024, 16:24:43 |
| ٢                | Policies           | >    |     |                                             |           |         |                     |          |          |                      |
| $\otimes$        | Objects            | >    |     |                                             |           |         |                     |          |          |                      |
| ംപ്ം             | VPN                | >    |     |                                             |           |         |                     |          |          |                      |
| Eve              | nts & Monitoring   |      |     |                                             |           |         |                     |          |          |                      |
| $\sim$           | Analytics          | >    |     |                                             |           |         |                     |          |          |                      |
| ٩                | Change Log         |      |     |                                             |           |         |                     |          |          |                      |
| <u>(*)</u>       | Jobs               |      |     |                                             |           |         |                     |          |          |                      |
| *                | Tools & Services   | >    |     |                                             |           |         |                     |          |          |                      |
| ŝ                | Settings           | >    |     |                                             |           |         |                     |          |          |                      |

È quindi possibile integrare i dispositivi di difesa dalle minacce nel centro di gestione dei firewall distribuito nel cloud e gestirli.

Passare a Menu > Tools & Services > Firewall Management Center.

| % Tools & Services | > | Dynamic Attributes Connector |
|--------------------|---|------------------------------|
| දිාරි Settings     | > | ⇒ Secure Connectors          |
|                    |   | a Firewall Management Center |
|                    |   | Migrations                   |
|                    |   | 畲 Migrate FTD to Cloud       |

Selezionare il cdFMC per visualizzare le informazioni sul cdFMC e, per accedere all'interfaccia grafica (GUI) del cdFMC, selezionare una delle opzioni disponibili sul lato destro.

| cisco Defense Orchestrator                            | Services                                                                 |                             |         |                     | Q Search |                      | <b>⊳</b> ,- | ۵۰ 📥 ۲۰                                                                                                    |
|-------------------------------------------------------|--------------------------------------------------------------------------|-----------------------------|---------|---------------------|----------|----------------------|-------------|----------------------------------------------------------------------------------------------------|
| Hide Menu  Hide Menu  Dashboard  Multicloud           | Q         Search by Device Name,           FMC         Secure Connectors | P Address, or Serial Number |         |                     |          | <b>2</b> +           | )           | Cloud-Delivered FN<br>Hostname cdo-clisco-mu<br>tac.app.us.dd<br>Version 20240412                                                                         |
| Defense     Inventory                                 | Name                                                                     | Version                     | Devices | Туре                | Status   | Last Heartbeat       | Γ           | Actions                                                                                                    |
| Policies                                              | Cloud-Delivered FMC                                                      | 20240412                    | ⊕0      | Cloud-Delivered FMC | Active   | 05/07/2024, 16:24:43 |             | <ul> <li>Deployment</li> <li>Updates</li> </ul>                                                                                                    |
| Objects                                               | •                                                                        |                             |         |                     |          |                      |             | Workflows     API Explorer                                                                                                    |
| •O• VPN<br>Events & Monitoring                        | •                                                                        |                             |         |                     |          |                      |             | Management                                                                                                    |
| <ul> <li>✓ Analytics</li> <li>④ Change Log</li> </ul> | •                                                                        |                             |         |                     |          |                      |             | Devices     Policies     Objects                                                                                                    |
| 🗄 Jobs 🛠 Tools & Services                             | 0                                                                        |                             |         |                     |          |                      |             | <ul> <li>Site to Site VPN</li> <li>→ Remote Access VPN</li> <li>⊕ Platform Settings</li> </ul>                                                            |
| ô Settings                                            | •                                                                        |                             |         |                     |          |                      |             | System                                                                                                    |
|                                                       |                                                                          |                             |         |                     |          |                      |             | <ul> <li>Configuration</li> <li>Smart Licenses</li> <li>AMP Management</li> <li>↓ Device Health</li> <li>▲ Audit</li> <li>♦ Cisco Cloud Events</li> </ul> |

Ora è possibile vedere l'interfaccia utente di cdFMC.

| Defense Orchesti<br>FMC / System / Health / | nator Analysis                                                                                                    | Policies   | Devices  | Objects    | Integration                 | ⊷ Return Home Deploy Q 🚱 🌣               | Imatuscl@cisco.com • | enco SECURE |
|---------------------------------------------|----------------------------------------------------------------------------------------------------|------------|----------|------------|-----------------------------|------------------------------------------|----------------------|-------------|
| Monitoring                                  | Health Status           1 total         0 critical           Devices         •••••••••••••••••••••••••••••••••••• | 0 warnings | 1 normal | 0 disabled | C. Filter using device name |                                          |                      | Í           |
|                                             | Device                                                                                                    |            |          |            | Version                     | Model                                    |                      |             |
|                                             | > © FTDv                                                                                                    |            |          |            | 7.2.0                       | Cisco Firepower Threat Defense for Azure |                      |             |
|                                             |                                                                                                    |            |          |            |                             |                                          |                      |             |

Integrazione di un FTD su un FMC fornito tramite cloud

Nelle immagini viene mostrato come integrare un FTD per la registrazione su un CdFMC con una chiave di registrazione CLI (Command Line Interface).

Selezionare innanzitutto Onboard an FTD nella home page CDO.

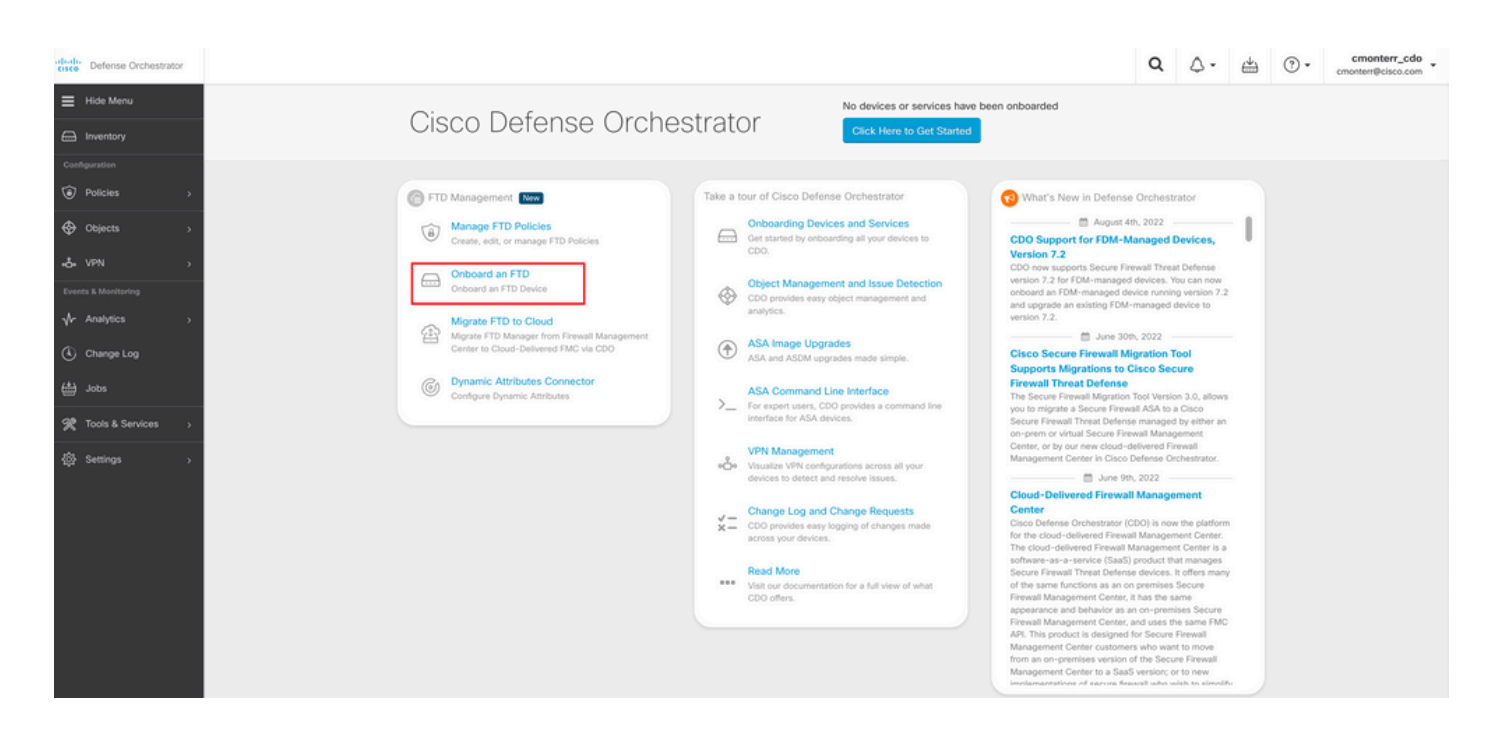

#### Quindi, selezionare l'Use CLI Registration Key opzione.

| dute Defense Orchestrator | Onboard FTD Device |                                                                    |                                                                            |                                                                           |                                                                                                    | Q                     | ۵.                          | 4 | • (?) | cmonterr_cdo _ |
|---------------------------|--------------------|--------------------------------------------------------------------|----------------------------------------------------------------------------|---------------------------------------------------------------------------|----------------------------------------------------------------------------------------------------|-----------------------|-----------------------------|---|-------|----------------|
|                           |                    | Follow the steps below                                             |                                                                            |                                                                           |                                                                                                    |                       | Cancel                      |   |       |                |
| Inventory                 |                    |                                                                    |                                                                            |                                                                           |                                                                                                    |                       | _                           | _ |       |                |
| Configuration             |                    |                                                                    |                                                                            |                                                                           |                                                                                                    |                       |                             |   |       |                |
| Policies >                |                    | FTD 0000/                                                          | A Important: After onboarding you<br>manager will not be available after   | r FTD, it will be managed by Firew<br>onboarding, and all existing policy | all Management Center in CDO. Note that use of<br>configurations will be reset. You will need to rec | the firew<br>onfigure | vall device<br>polices from | 5 |       |                |
| Objects >                 |                    | Firepower Threat Defense                                           | CDO after onboarding. Learn more                                           | C.                                                                        |                                                                                                    |                       |                             |   |       |                |
| -å VPN >                  |                    | 90-day Evaluation License:<br>89 days left<br>Manage Smart License | Use CLI Registration Key<br>Onboard a device using a registration          | Use Serial Number                                                         |                                                                                                    |                       |                             |   |       |                |
| Events & Monitoring       |                    |                                                                    | key generated from CDO and applied<br>on the device using the Command Line | provisioning or for onboarding<br>configured devices using their serial   |                                                                                                    |                       |                             |   |       |                |
| √r Analytics →            |                    |                                                                    | Interface.<br>(FTD 7.0.3+ & 7.2+)                                          | number.<br>(FTD 7.2+)                                                     |                                                                                                    |                       |                             |   |       |                |
| Change Log                |                    |                                                                    |                                                                            |                                                                           |                                                                                                    |                       |                             |   |       |                |

Procedere per immettere le informazioni FTDv richieste e desiderate.

| 1 Device Name          | FTDv                                                                                                    |                                                                                                    |   |                                                                                                    | Edit         |
|------------------------|----------------------------------------------------------------------------------------------------|----------------------------------------------------------------------------------------------------|---|----------------------------------------------------------------------------------------------------|--------------|
| 2 Policy Assignment    | Access Control Policy: Default A                                                                                                    | ccess Control Policy                                                                                                    |   |                                                                                                    | Edit         |
| 3 Subscription License | Please indicate if this FTD is physic<br>Physical FTD Device<br>Virtual FTD Device<br>Performance Tier (FTDv 7.0 and<br>FTDv100 - Tiered (16 core<br>License Type<br>Base License<br>Threat<br>Malware<br>URL License<br>RA VPN VPNOnly + | al or virtual:<br>above only)<br>/ 32 GB) ~<br>Includes<br>Base Firewall Capabilities<br>G Intrusion Policy<br>C File Policy<br>URL Reputation<br>RA VPN | 0 | Enable subscription licenses. CDO will attempt to enab<br>the selected licenses when the device is connected to<br>CDO and registered with the supplied Smart License.<br>Learn more about Cisco Smart Accounts.<br>Note: All virtual FTDs require performance tier license.<br>Make sure your subscription licensing account contains<br>the available licenses you need. Its important to choose<br>the tier that matches the license you have in your<br>account. Until you choose a tier, your FTDv defaults to<br>FTDv50 selection. | le<br>s<br>e |

#### Infine, cdFMC crea una specifica CLI Keyper il dispositivo.

| 4 CLI Registration Key | <ol> <li>Ensure the device's initial configuration is complete before trying to apply the registration key. Learn more </li> <li>Copy the CLI Key below and paste it into the CLI of the FTD</li> </ol> |  |
|------------------------|----------------------------------------------------------------------------------------------------|--|
|                        | configure manager add cmonterr-cdo.app.us.cdo.cisco.com @<br>NaRZpWdiG4waNYJMQVAxdKqsukd2nDTn 6qDJQJAyKn53d0TnEifT0XF5nseZ43pd cmonterr-<br>cdo.app.us.cdo.cisco.com                                    |  |
|                        | Next                                                                                                    |  |

Copiare il CLI Key nella CLI del dispositivo gestito.

> configure manager add cmonterr-cdo.app.us.cdo.cisco.com NaRZpWdiG4waNYJMQVAxdK qsukd2nDTn 6qDJQJAyKn53d0TnEifT0XF5nseZ43pd cmonterr-cdo.app.us.cdo.cisco.com File HA\_STATE is not found. Manager cmonterr-cdo.app.us.cdo.cisco.com successfully configured. Please make note of reg\_key as this will be required while adding Device in FMC. show managers > Туре : Manager Host : cmonterr-cdo.app.us.cdo.cisco.com : cmonterr-cdo.app.us.cdo.cisco.com Display name Identifier : 6qDJQJAyKn53d0TnEifT0XF5nseZ43pd Registration : Pending

CdFMC avvia un'attività di registrazione.

| crisco Defense Orchestrator | Inventory                                                               |                        |                                 | Q A · · · Cmonterr_cdo · cmonterr_cdo ·                                                                                                    |
|-----------------------------|-------------------------------------------------------------------------|------------------------|---------------------------------|----------------------------------------------------------------------------------------------------|
|                             | Devices Templates Q Search by Device Name, IP Address, or Serial Number |                        | Displaying 1 of 1 results C 🙂 🛨 | > FTDv @                                                                                                    |
| Inventory                   | All FTD                                                                 |                        |                                 | Device Details ~                                                                                                    |
| Configuration    Policies   | Name      FTDv     FTD                                                  | Configuration Status D | Connectivity © Onboarding       | Location n/a<br>Model n/a<br>Serial n/a<br>Version n/a<br>Orboarding Pegintration Key                                                                                                    |
| ⊷č⊷ VPN >                   |                                                                         |                        |                                 | Method                                                                                                    |
| Events & Menitoring         |                                                                         |                        |                                 | Registration Pending<br>Waiting for Device Registration to start. Please complete the<br>onboarding process by executing the following registration<br>command on the device (ignore if already done). Make sure<br>your FTO can connect to comother-cida approx. do do deco com-<br>to an operator to comother-cida approx. |
| Change Log                  |                                                                         |                        |                                 | configure manager add cmonterr-cdo.a_                                                                                                    |
| 📥 Jobs                      |                                                                         |                        |                                 |                                                                                                    |
| R Tools & Services          |                                                                         |                        |                                 | Device Actions ~                                                                                                    |
| ැ<br>Settings ා             |                                                                         |                        |                                 | E Workflows                                                                                                    |
|                             |                                                                         |                        |                                 | wontoring                                                                                                    |
|                             |                                                                         |                        |                                 | Device Management ~                                                                                                    |
|                             |                                                                         |                        |                                 | Policies                                                                                                    |
|                             |                                                                         |                        |                                 | Objects ~                                                                                                    |
|                             |                                                                         |                        |                                 | Label Groups and Labels ~                                                                                                    |
|                             |                                                                         |                        |                                 | Add Labels 🚱                                                                                                    |
|                             |                                                                         |                        |                                 | Add label groups and labels +                                                                                                    |
|                             |                                                                         |                        |                                 |                                                                                                    |

**Nota**: per completare il processo di registrazione, verificare che il dispositivo FTD in uso abbia la comunicazione sulle porte 8305 (sftunnel) e 443 al tenant CDO. Consultare i <u>requisiti di rete</u> completi.

Nota: se non è possibile connettersi all'host, è possibile rettificare la configurazione DNS nell'FTD-CLI con questo comando: configure network dns <indirizzo>.

Per monitorare il processo di registrazione, passare a Device Actions > Workflows.

| Workflows                               |           |           |               | ۹ ۵.                  | Cmonterr_cdo                                     |  |  |
|-----------------------------------------|-----------|-----------|---------------|-----------------------|--------------------------------------------------|--|--|
| <ul> <li>Return to Inventory</li> </ul> |           |           |               |                       |                                                  |  |  |
| T FTDV (FTD) C (#                       |           |           |               |                       |                                                  |  |  |
| Name                                    | Priority  | Condition | Current State | Last Active           | Time                                             |  |  |
| fmceRegisterFtdStateMachine             | On Demand | Done      | Done          | 8/30/2022, 3:35:50 PM | 8/30/2022, 3:33:11 PM / 8/30/2022,<br>3:35:50 PM |  |  |
| ftdcOnboardingStateMachine              | On Demand | Done      | Done          | 8/30/2022, 3:32:50 PM | 8/30/2022, 3:32:50 PM / 8/30/2022,<br>3:32:50 PM |  |  |

Espandere lo Active stato per avere ulteriori informazioni. Queste immagini mostrano come l'FTDv è stato registrato correttamente.

| orkflows                                     |                                    |                                |                                   |                                  | Q                        | ۵.                                                 | ₩            | • (?)        | cmonter<br>Imatusci@cis    |
|----------------------------------------------|------------------------------------|--------------------------------|-----------------------------------|----------------------------------|--------------------------|----------------------------------------------------|--------------|--------------|----------------------------|
| rm to Inventory<br>FTDy (FTD)                |                                    |                                |                                   |                                  |                          |                                                    |              |              |                            |
|                                              |                                    |                                |                                   |                                  |                          |                                                    |              |              |                            |
| Name                                         | Priority                           | Condition                      | Current State                     | Last Active                      |                          |                                                    | Time         |              |                            |
| ACTION                                       | TIME                               | START STATE                    | END STATE                         |                                  | RESU                     | ILT                                                |              |              |                            |
| PollingDelayedCheckAction                    | 15:34:46.812 / 15:34:46.819        | POLLING_WAIT_BEFORE_CHECK_RED  | GISTER_FTD @INITIATE_GET_TASK_ST/ | ATUS                             | • SU                     | CCESS                                              |              |              |                            |
| FmcRequestGetAction                          | 15:35:17.324 / 15:35:17.724        | INITIATE_GET_TASK_STATUS       | WAIT_FOR_GET_TASK_S               | STATUS                           | e su                     | CCESS                                              |              |              |                            |
| FmcQueryTaskStatusResponseHandler            | 15:35:18.223 / 15:35:18.244        | AWAIT_RESPONSE_FROM_executeFn  | ncRequests   POLLING_WAIT_BEFORE  | _CHECK_REGISTER_FTD              | JOB_                     | IN_PROGRES                                         | 3S           |              |                            |
| PollingDelayedCheckAction                    | 15:35:18.288 / 15:35:18.299        | POLLING_WAIT_BEFORE_CHECK_REG  | GISTER_FTD @INITIATE_GET_TASK_ST/ | ATUS                             | I SU                     | CCESS                                              |              |              |                            |
| FmcRequestGetAction                          | 15:35:48.708 / 15:35:49.173        | INITIATE_GET_TASK_STATUS       | WAIT_FOR_GET_TASK_S               | STATUS                           | • su                     | CCESS                                              |              |              |                            |
| FmcQueryTaskStatusResponseHandler            | 15:35:49.639 / 15:35:49.652        | AWAIT_RESPONSE_FROM_executeFn  | ncRequests @INITIATE_GET_DEVICE_R | ECORDS_REGISTER_FTD              | JOB_                     | SUCCEEDED                                          | )            |              |                            |
| mcRequestDeviceRecordsAction                 | 15:35:49.674 / 15:35:50.084        | INITIATE_GET_DEVICE_RECORDS_RE | GISTER_FTD @WAIT_FOR_DEVICE_REC   | ORDS_REGISTER_FTD                | e su                     | CCESS                                              |              |              |                            |
| FmceFilterDeviceResponseHandler              | 15:35:50.496 / 15:35:50.510        | AWAIT_RESPONSE_FROM_executeFn  | ncRequests OONE                   |                                  | e su                     | CCESS                                              |              |              |                            |
| 100K                                         | TYPE                               | TIME                           | RESULT                            |                                  |                          |                                                    |              |              |                            |
| SaveInitialConnectivityStateBeforeHook       | Before                             | 15:33:11.229 / 15:33:11.231    | Saved Connectivity                | State to context                 |                          |                                                    |              |              |                            |
| IpdateSMContextWithDeviceVersionHook         | Before                             | 15:33:11.231 / 15:33:11.234    | setDeviceVersionIn                | SMContext                        |                          |                                                    |              |              |                            |
| DeviceStateMachineClearErrorBeforeHook       | Before                             | 15:33:11.234 / 15:33:11.236    | noErrorOccurred                   |                                  |                          |                                                    |              |              |                            |
| mceRegisterFtdcStatusPreHook                 | Before                             | 15:33:11.236 / 15:33:11.289    | Executed pre hook                 | successfully for FTD device: FTD | v                        |                                                    |              |              |                            |
| mceRegisterFtdcStatusHook                    | After                              | 15:35:50.517 / 15:35:50.519    | Executed hook suc                 | cessfully                        |                          |                                                    |              |              |                            |
| iotifyOnConnectivityStateChangeAfterHook     | After                              | 15:35:50.519 / 15:35:50.521    | Notification skipped              | I for this event                 |                          |                                                    |              |              |                            |
| IpdateSMContextWithDeviceAsaNgPolicyFlagHook | After                              | 15:35:50.521 / 15:35:50.523    | notAsaDevice                      |                                  |                          |                                                    |              |              |                            |
| AddDeviceNameToStateMachineDebugAfterHook    | After                              | 15:35:50.523 / 15:35:50.528    | Added device name                 | a to debug record                |                          |                                                    |              |              |                            |
| NeviceStateMachineSetErrorAfterHook          | After                              | 15:35:50.528 / 15:35:50.530    | noErrorOccurred                   |                                  |                          |                                                    |              |              |                            |
| Devices Templates Q Search by Dev            | vice Name, IP Address, or Serial N | umber                          | Displaying 1 of 1 results         | C 🕘 🕇                            | Q 2                      | Q €<br>N ≅                                         | 4 (?         | )• Im        | cmonterr,<br>natusci@cisco |
| FTD                                          |                                    |                                |                                   |                                  | FTD                      | o Dotoile                                          |              |              |                            |
| Name ‡                                       |                                    | Configuration Status \$        | Connectivity \$                   |                                  | Devi                     | de Devans                                          |              |              |                            |
| FTD                                          |                                    |                                |                                   | _                                | M                        | odel                                               | n/a<br>Cisco | Firepower T  | hreat Defense              |
| FTD                                          |                                    | O Synced                       | <ul> <li>Online</li> </ul>        |                                  | Azuro<br>Serial 9AGTAFW2 |                                                    | AFW24C6      |              |                            |
|                                              |                                    |                                |                                   |                                  | v                        | arsion                                             | 7.2.0        | testing Kau  |                            |
|                                              |                                    |                                |                                   |                                  | M                        | ethod                                              | Negist       | abon key     |                            |
|                                              |                                    |                                |                                   |                                  |                          | hort Version                                       | 3.1.21       | 1.1-126      |                            |
|                                              |                                    |                                |                                   |                                  | O S                      | nced                                               |              |              |                            |
|                                              |                                    |                                |                                   |                                  | Yo                       | ur device's c                                      | onfiguration | is up-to-dat | te.                        |
|                                              |                                    |                                |                                   |                                  | Devic                    | ce Actions                                         |              |              |                            |
|                                              |                                    |                                |                                   |                                  | 0                        | Check for                                          | Changes      |              |                            |
|                                              |                                    |                                |                                   |                                  | 0                        | Manage Lk<br>Workflows                             | censes       |              |                            |
|                                              |                                    |                                |                                   |                                  | 8                        | Remove                                             |              |              |                            |
|                                              |                                    |                                |                                   |                                  | Moni                     | toring                                             |              |              |                            |
|                                              |                                    |                                |                                   |                                  | +                        | Health                                             |              |              |                            |
|                                              |                                    |                                |                                   |                                  | Devic                    | e Manager                                          | ment         |              |                            |
|                                              |                                    |                                |                                   |                                  |                          | Device Ove<br>Routing<br>Interfaces<br>Inline Sets | rview        |              |                            |
|                                              |                                    |                                |                                   |                                  | 0                        | VTEP<br>High Availa                                | ability      |              |                            |

Infine, passare a **Device Management > Device Overview** per accedere a cdFMC ed esaminare lo stato della panoramica FTDv.

| Defense Orchestrator<br>FMC / Devices / Secure Firewall Device Summary  | Analysis Policies D    | evices Objects Integration  |                                           | +> Return Home Deploy Q 🔮 🕻             | Imatuscl@cisco.com • SECUR               |
|-------------------------------------------------------------------------|------------------------|-----------------------------|-------------------------------------------|-----------------------------------------|------------------------------------------|
| Device         Routing         Interfaces         Inline Sets         D | DHCP VTEP              |                             |                                           |                                         |                                          |
| General                                                                 | /±+                    | License                     | 1                                         | System                                  | <b>0</b> G                               |
| Name:                                                                   | FTDv                   | Performance Tier :          | FTDv100 - Tiered (Core 16 / 32 GB)        | Model:                                  | Cisco Firepower Threat Defense for Azure |
| Transfer Packets:                                                       | No                     | Base:                       | Yes                                       | Serial:                                 | 9AGTAFW24C6                              |
| Mode:                                                                   | Routed                 | Export-Controlled Features: | No                                        | Time:                                   | 2022-08-30 21:04:27                      |
| Compliance Mode:                                                        | None                   | Malware:                    | No                                        | Time Zone:                              | UTC (UTC+0:00)                           |
| TLS Crypto Acceleration:                                                | Disabled               | Threat:                     | No                                        | Version:                                | 7.2.0                                    |
|                                                                         |                        | URL Filtering:              | No                                        | Time Zone setting for Time based Rules: | UTC (UTC+0:00)                           |
| Device Configuration:                                                   | Import Export Download | AnyConnect Apex:            | No                                        |                                         |                                          |
|                                                                         |                        | AnyConnect Plus:            | No                                        |                                         |                                          |
|                                                                         |                        | AnyConnect VPN Only:        | No                                        |                                         |                                          |
|                                                                         |                        |                             |                                           |                                         |                                          |
| Inspection Engine                                                       |                        | Health                      |                                           | Management                              | / 🜑                                      |
| Inspection Engine:                                                      | Snort 3                | Status:                     | •                                         | Host:                                   | NO-IP                                    |
| Revent to Snort 2                                                       |                        | Policy:                     | Initial_Health_Policy 2022-06-04 01:25:03 | Status:                                 | •                                        |
|                                                                         |                        | Excluded:                   | None                                      | Manager Access Interface:               | Management Interface                     |

Informazioni correlate

- Documentazione e supporto tecnico Cisco Systems
- <u>Gestione dei dispositivi Cisco Secure Firewall Threat Defense con Cloud Management Center</u>

#### Informazioni su questa traduzione

Cisco ha tradotto questo documento utilizzando una combinazione di tecnologie automatiche e umane per offrire ai nostri utenti in tutto il mondo contenuti di supporto nella propria lingua. Si noti che anche la migliore traduzione automatica non sarà mai accurata come quella fornita da un traduttore professionista. Cisco Systems, Inc. non si assume alcuna responsabilità per l'accuratezza di queste traduzioni e consiglia di consultare sempre il documento originale in inglese (disponibile al link fornito).